# **Multi-Factor Authentication**

# **IN THIS GUIDE**

#### PG. 2

Multi-Factor Authentication Explained Protecting Office 365

#### **PG. 3**

Using The Security Card Signing In

#### PG. 4

Adding Factors Using Additional Factors

#### **MULTI-FACTOR AUTHENTICATION**

Multi-factor authentication (MFA) is a security enhancement that allows you to present two or more pieces of evidence – your credentials – when logging in to an account. It is considered to be the single most effective security measure to protect against unauthorized account take overs and identity compromise.

Your credentials fall into any of these three categories: something you know (like a password or PIN), something you have (like a security card), or something you are (like your fingerprint).

You've used MFA if you've:

- swiped your bank card at the ATM and then entered your PIN (personal ID number).
- logged into a website that sent a numeric code to your phone, which you then entered to gain access to your account.

MFA helps protect you by adding an additional layer of security, making it incredibly harder for bad guys to log in as if they were you. Your information is safer because thieves now need more than just your username and password to access your account.

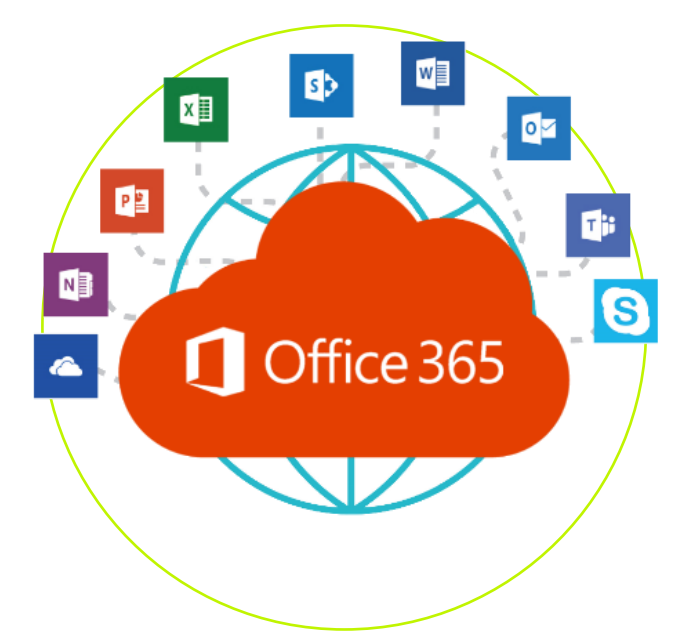

"The single most effective security measure to protect against unauthorized account take overs"

#### **PROTECTING OFFICE 365**

With many services moving to the cloud, this makes it increasingly easy for you to access your data from any device and any location. In the event that your Office 365 account becomes compromised, the same holds true for the bad guys as well. Someone halfway around the world could just as easily access your account if they possess your username and password.

By enabling MFA on your Office 365 account, you are adding a significant layer of protection. Without access to your additional factor, your username and password alone, are worthless to the bad guys.

## **USING THE SECURITY CARD**

By pressing the Questar "star", your new MFA card will be used to generate a random six-digit Security Code that will be used as your final authenticating factor, after entering your username and password.

This randomized Security Code is:

- Unique to only your account
- Valid for 30-seconds
- Single-Use only

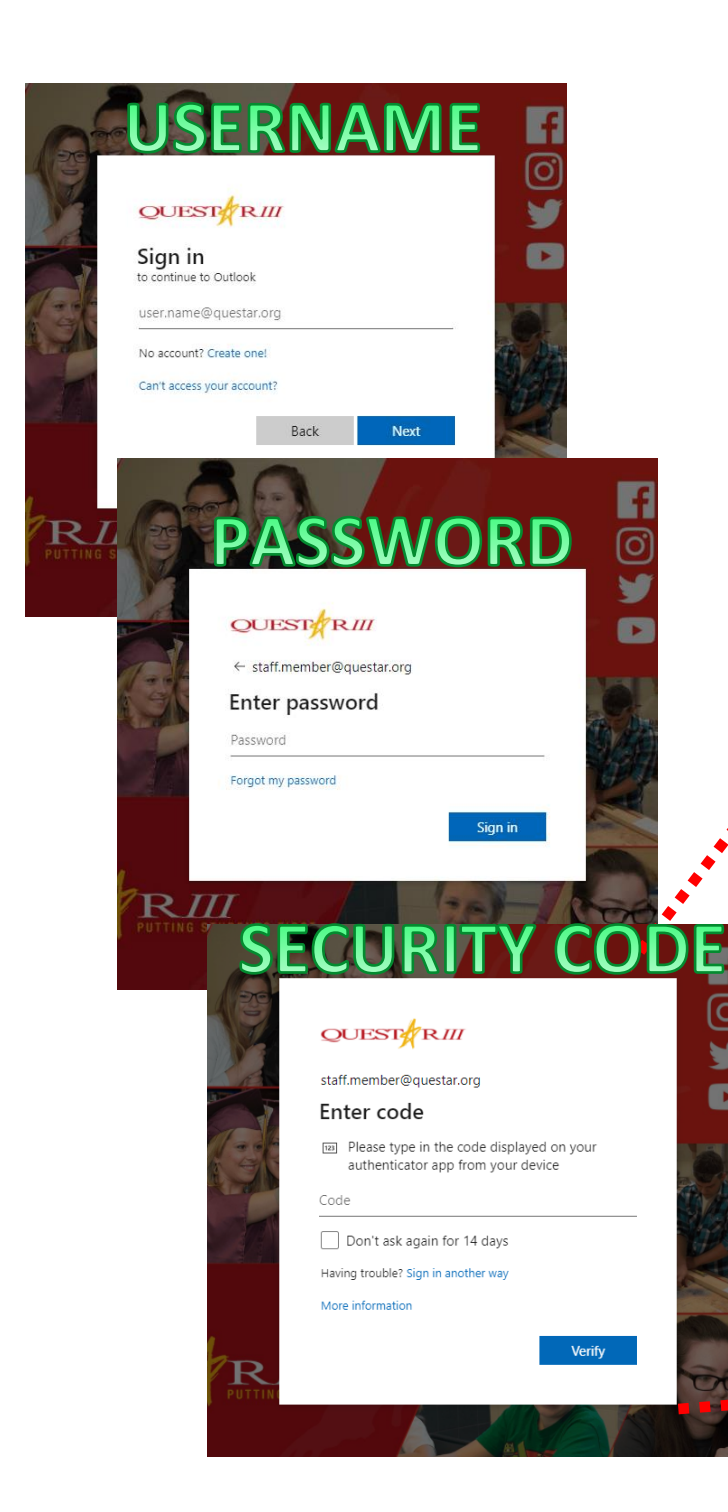

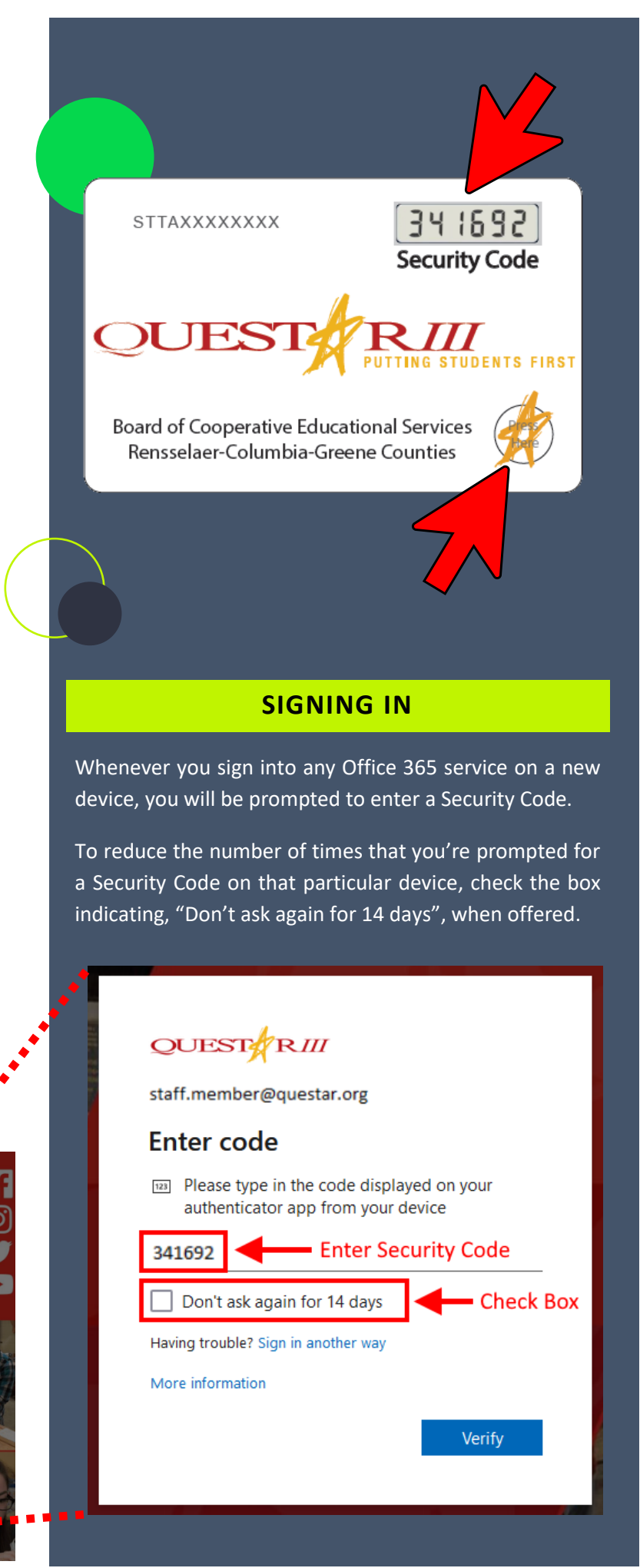

| ¶∎ 🛱 🗘 🕸 ? ସ (SM)                                                                                                    |   |
|----------------------------------------------------------------------------------------------------|---|
| Questar III BOCES Sign out                                                                                                    |   |
| Staff Member                                                                                                    |   |
| SM<br>View account<br>Open another mailbox                                                                                                    |   |
| Security info                                                                                                    |   |
| 2a                                                                                                    |   |
| Keep your verification methods and security                                                                                                    |   |
| UPDATE INFO >                                                                                                    |   |
|                                                                                                    |   |
| Security into<br>These are the methods you use to sign into your account or reset your password.                                                                                                    |   |
| Default sign-in method: Authenticator app or hardware token - code Change                                                                                                    |   |
| + Add method                                                                                                    |   |
| Hardware token         SurePassID         STTAXXXXXXX                                                                                                    |   |
| Add a method ×                                                                                                    |   |
| Which method would you like to add?                                                                                                    |   |
| Choose a method                                                                                                    |   |
| Phone                                                                                                    |   |
| Alternate phone<br>App password                                                                                                    |   |
| Security key                                                                                                    |   |
| Office phone                                                                                                    |   |
|                                                                                                    | / |
| Phone ×                                                                                                    |   |
| Phone       ×         You can prove who you are by answering a call on your phone or texting a code to your phone.                                                                                                    |   |
| Phone       ×         You can prove who you are by answering a call on your phone or texting a code to your phone.       ×         What phone number would you like to use?       ×                                                                                                    |   |
| Phone       ×         You can prove who you are by answering a call on your phone or texting a code to your phone.       ×         What phone number would you like to use?       ×         United States (+1)       •                                                                                                    |   |
| Phone       ×         You can prove who you are by answering a call on your phone or texting a code to your phone.          What phone number would you like to use?          United States (+1)       5188675309         Image: Text me a code                                                                                                    |   |
| Phone       ×         You can prove who you are by answering a call on your phone or texting a code to your phone.       >         What phone number would you like to use?       >         United States (+1)       \$188675309         Text me a code       Call me                                                                                                    |   |
| Phone       ×         You can prove who you are by answering a call on your phone or texting a code to your phone.          What phone number would you like to use?          United States (+1)       \$188675309         Image: Text me a code       Call me         Message and data rates may apply. Choosing Next means that you agree to the Terms of service and Privacy and cookies statement.                                                                                                    |   |
| Phone       ×         You can prove who you are by answering a call on your phone or texting a code to your phone.          What phone number would you like to use?          United States (+1)       5188675309         Image: Text me a code       Call me         Message and data rates may apply. Choosing Next means that you agree to the Terms of service and Privacy and cookies statement.          Cancel       Next                                                                                                    |   |
| Phone       ×         You can prove who you are by answering a call on your phone or texting a code to your phone.          What phone number would you like to use?          United States (+1)       \$188675309         Text me a code       Call me         Message and data rates may apply. Choosing Next means that you agree to the Terms of service and Privacy and cookies statement.          Cancel       Next         Phone       ×                                                                                                    |   |
| Phone       ×         You can prove who you are by answering a call on your phone or texting a code to your phone.       What phone number would you like to use?         What phone number would you like to use?       5188675309         Imited States (+1)       5188675309         Text me a code       Call me         Message and data rates may apply. Choosing Next means that you agree to the Terms of service and Privacy and cookies statement.         Cancel       Next         Phone       ×         We just sent a 6 digit code to +15188675309. Enter the code below.         Enter code  |   |
| Phone       ×         You can prove who you are by answering a call on your phone or texting a code to your phone.       What phone number would you like to use?         United States (+1)       5188675309         Image: Text me a code       Call me         Message and data rates may apply. Choosing Next means that you agree to the Terms of service and Privacy and cookies statement.       Next         Phone       ×         We just sent a 6 digit code to +15188675309. Enter the code below.       Enter code         Resend code                                                          |   |
| Phone       ×         You can prove who you are by answering a call on your phone or texting a code to your phone.       What phone number would you like to use?         United States (+1)       5188675309         Image: Text me a code       Call me         Message and data rates may apply. Choosing Next means that you agree to the Terms of service and Privacy and cookies statement.       Next         Phone       ×         We just sent a 6 digit code to +15188675309. Enter the code below.       Enter code         Resend code       Back       Next                                    |   |
| Phone       ×         You can prove who you are by answering a call on your phone or texting a code to your phone.       What phone number would you like to use?         United States (+1)       \$188675309         Image: Text me a code       S188675309         Call me       Message and data rates may apply. Choosing Next means that you agree to the Terms of service and Privacy and cookies statement.         Cancel       Next         Phone       ×         We just sent a 6 digit code to +15188675309. Enter the code below.         Enter code       Back         Resend code       Next |   |
| Phone ×   You can prove who you are by answering a call on your phone or texting a code to your phone.   What phone number would you like to use?   United States (+1)   States (+1)   Text me a code   Call me   Message and data rates may apply. Choosing Next means that you agree to the Terms of service and Privacy and cookies statement.   Cancel   Next   Phone   Ke just sent a 6 digit code to +15188675309. Enter the code below.   Enter code   Resend code   Back   Next   Phone   SMS verified. Your phone was registered successfully.                                                     |   |

## **ADDING FACTORS**

In addition to your Security Card, it is highly recommended that you add at least one more security factor method to your account. Doing so can help you avoid getting locked out of your account in the event that your Security Card becomes lost or damaged. This can be accomplished by navigating to your account settings within Office 365.

- Log into Office 365 (outlook.com/questar.org)
- Click on your initials in the top right of the screen
- Select "View account"
- Within the Security info pane, select "UPDATE INFO"
- Click on the "Add method" option
- Choose your preferred additional authentication method
   We'll continue with the Phone option (Text Message)
- Enter your cell phone number when prompted
- Ensure the "Text me a code" is selected Hit Next button
- Enter 6-digit code from your cell phone when prompted

# **USING ADDITIONAL FACTORS**

When attempting to use any of your additional factor methods, click the link to "Sign in another way" when prompted for your Security Card code.

| QUEST RIII                                                                                                    |                       |
|----------------------------------------------------------------------------------------------------|-----------------------|
| staff.member@questar.org                                                                                                    |                       |
| Enter code                                                                                                    |                       |
| Please type in the code displated authenticator app from your of the second second sec | yed on your<br>levice |
| Code                                                                                                    |                       |
| Don't ask again for 14 days                                                                                                    |                       |
| Having trouble? Sign in another way                                                                                                    |                       |
| More information                                                                                                    |                       |
|                                                                                                    | Verify                |